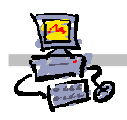

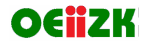

## "Pracownia internetowa w każdej szkole" (edycja Jesień 2007)

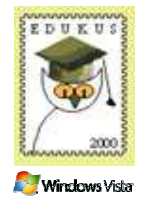

## Opiekun pracowni internetowej cz. 2 (D2)

Tworzenie i edycja zasad grup - profil wędrujący

## Zadanie 2 Profil wędrujący użytkownika

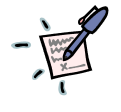

Notatka – Czym jest profil wędrujący i do czego służy?

| <br> | <br> |
|------|------|
| <br> | <br> |
| <br> | <br> |
| <br> | <br> |
| <br> | <br> |
| <br> | <br> |

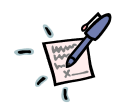

Notatka – Jakie niebezpieczeństwa mogą wynikać z ewentualnego stosowania profili wędrujących?

Pierwsze: co zostanie zapisane w profilu?

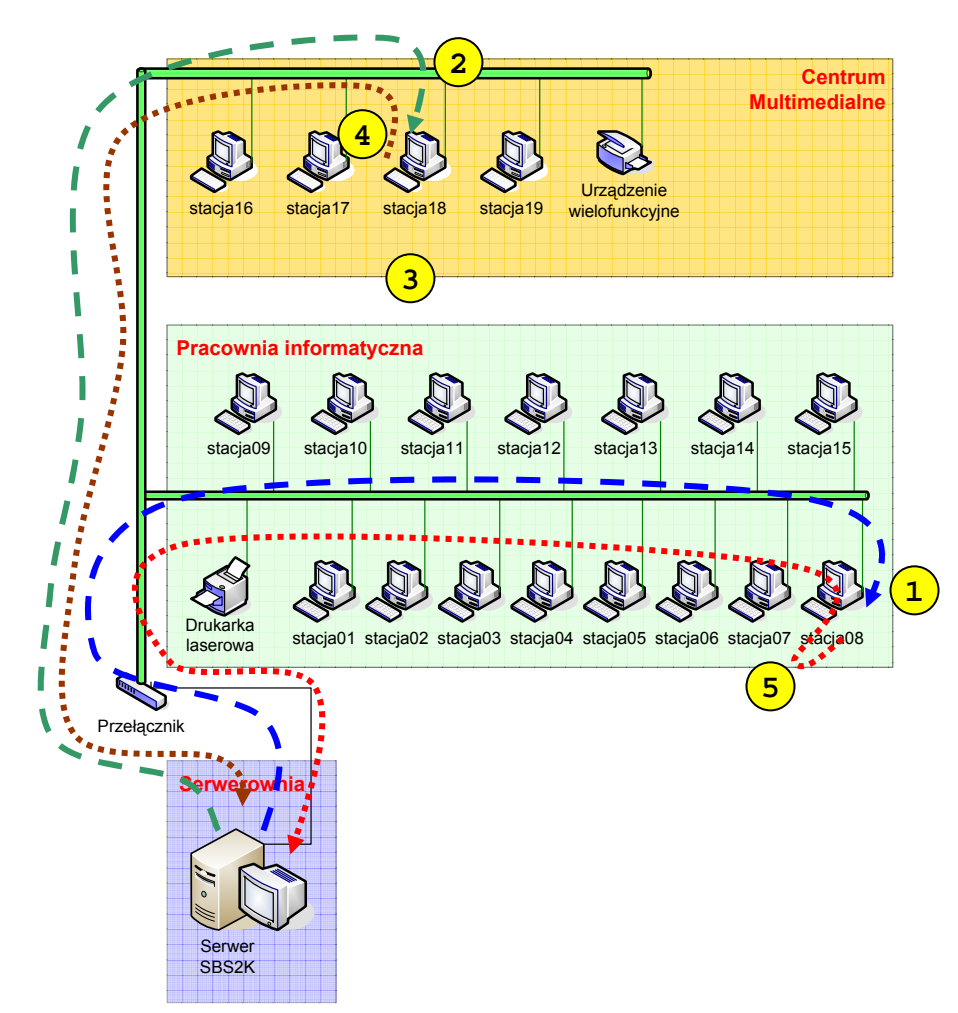

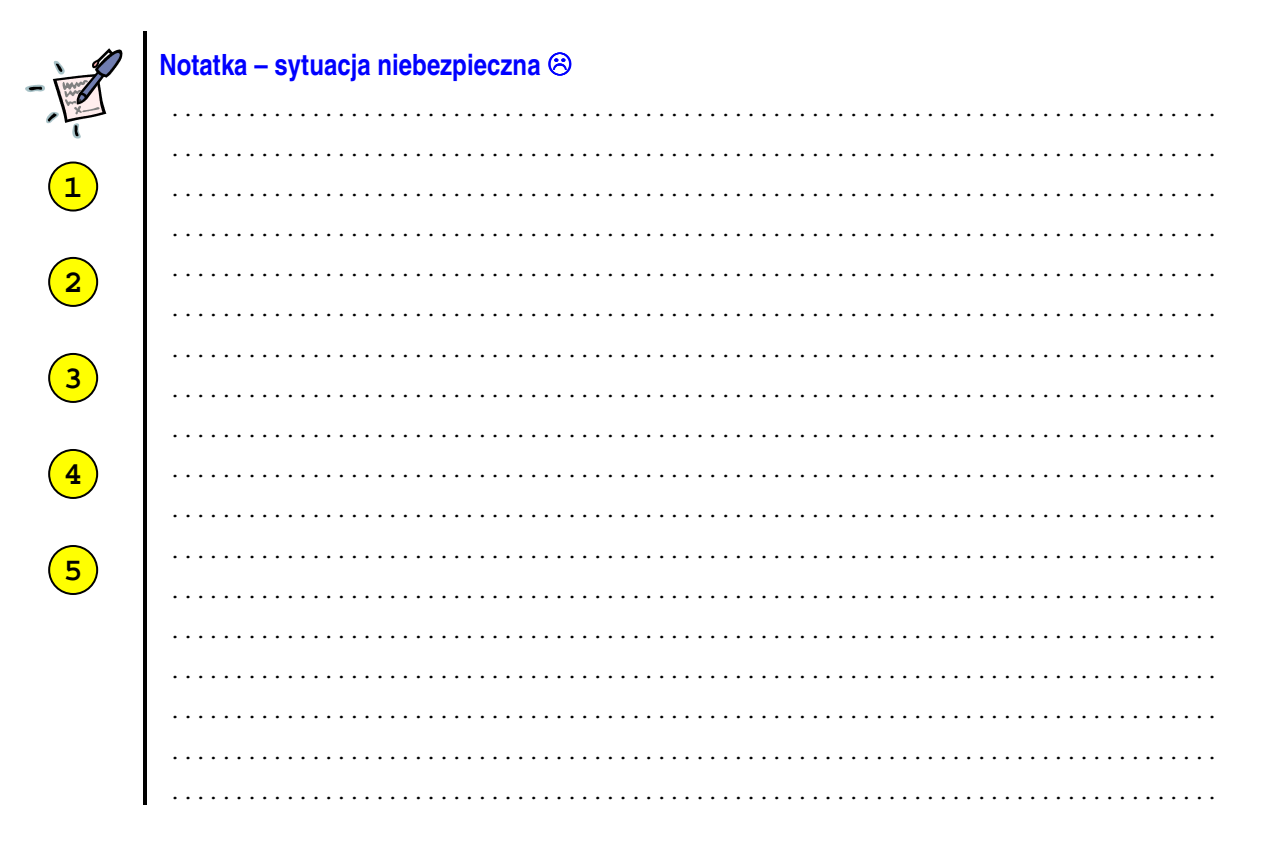

[v. 2.0]

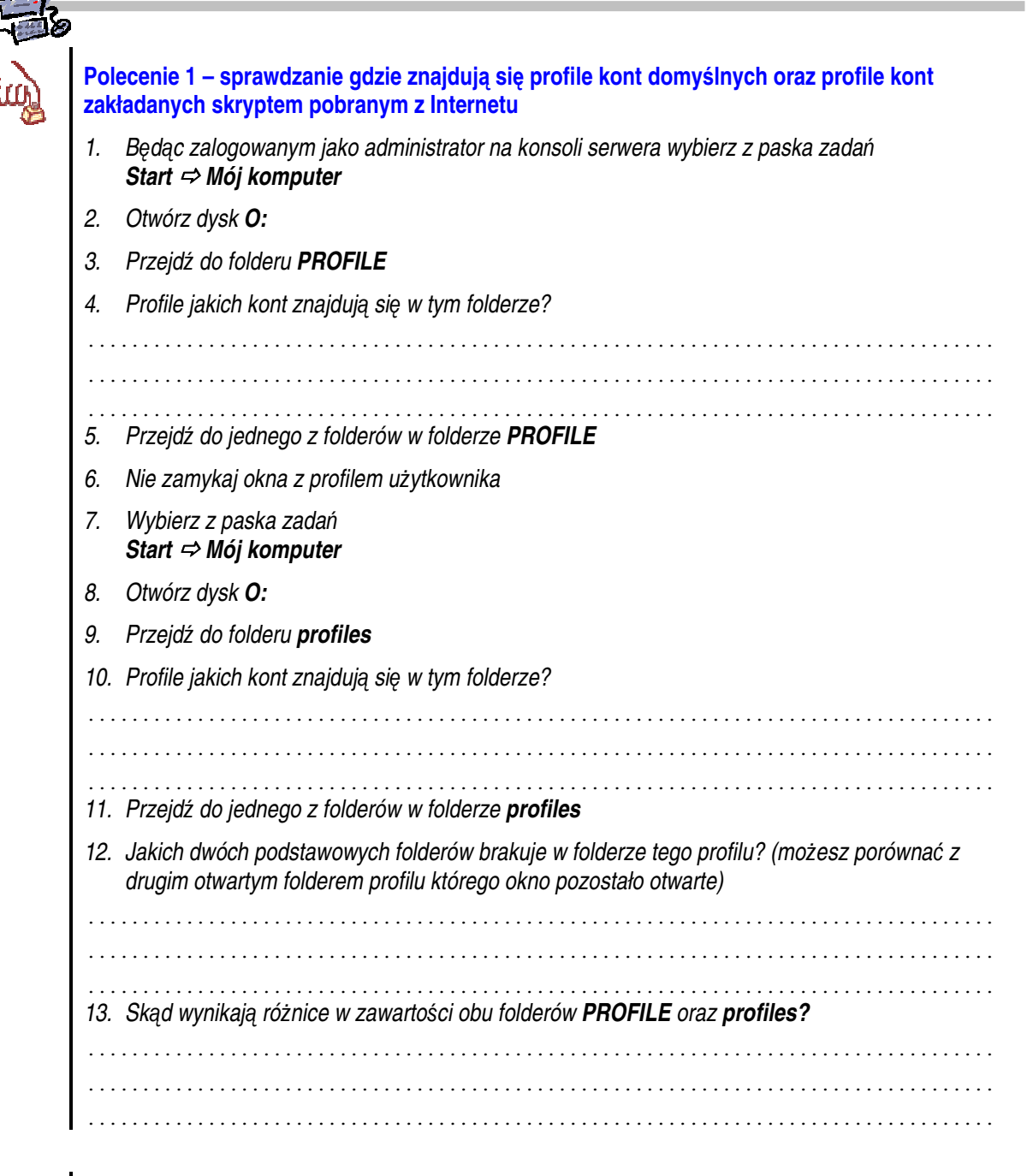

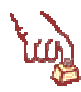

## Polecenie 2 – ustawienie wielkości wędrującego profilu

- 1. Będąc zalogowanym jako administrator na konsoli serwera wybierz z paska zadań Start ⇔ Narzędzia administracyjne ⇔Zarządzanie serwerem
- 2. Rozwiń Zarządzanie zaawansowane
- 3. Rozwiń Zarządzanie zasadami grupy
- 4. Rozwiń Forest : <nazwa\_twojej\_głownej\_domeny>
- 5. Rozwiń Domains
- 6. Rozwiń <nazwa\_twojej\_głownej\_domeny>
- 7. Rozwiń jednostkę organizacyjną twojej szkoły
- 8. Rozwiń jednostkę organizacyjną Uczniowie
- 9. Wskaż jednostkę organizacyjną Uczniowie

[v. 2.0]

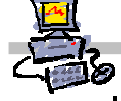

- 10. Wskaż Główna zasada grup dla uczniów xx
- 11. Wybierz prawym klawiszem myszy Główna zasada grup dla uczniów xx
- 12. Wybierz z menu kontekstowego Edit
- 13. W oknie Edytor obiektów zasad grupy rozwiń Konfiguracja użytkownika
- 14. W oknie Edytor obiektów zasad grupy rozwiń Szablony administracyjne
- 15. W oknie Edytor obiektów zasad grupy rozwiń System
- 16. Wskaż Profile użytkownika
- 17. Otwórz ustawienie Ogranicz rozmiar profilu
- 18. W oknie Właściwości: Ogranicz rozmiar profilu zaznacz opcję Włączone
- 19. W oknie Właściwości: Ogranicz rozmiar profilu w polu Niestandardowy komunikat napisz Drogi uczniu przekroczyłeś wielkość 25 MB danych w swoim profilu wędrującym. Przed wylogowaniem się posprzątaj swoje dokumenty – usuń niepotrzebne pliki.
- 20. W oknie Właściwości: Ogranicz rozmiar profilu w polu Maks. rozmiar profilu (KB) wpisz 25000
- 21. W oknie Właściwości: Ogranicz rozmiar profilu zaznacz opcję Powiadom użytkownika o przekroczeniu limitu miejsca dla magazynowania profilu.
- 22. W oknie Właściwości: Ogranicz rozmiar profilu wybierz przycisk OK.
- 23. Zamknij okno Edytor obiektów zasad grupy
- 24. Zamknij okno Zarządzanie serwerem

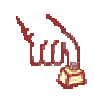

Polecenie 3 – testowanie ograniczenia profilu ucznia z naszej jednostki organizacyjnej

- 1. Zaloguj się na konto ucznia, które należy do twojej jednostki organizacyjnej
- 2. Sprawdź co nowego pojawiło się na pasku zadań?

.....

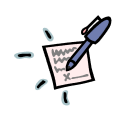

Czy uczeń po zalogowaniu na konto z tak zmodyfikowaną zasadą grupy może zapisać więcej niż 25 MB danych na pulpicie?

Czy uczeń po zalogowaniu na konto z tak zmodyfikowaną zasadą grupy może zapisać więcej niż 100 MB danych na pulpicie?

.....

Czy uczeń po przekroczeniu 25 MB danych może wylogować się z systemu?

.....

Czy można korzystać na 15 komputerach z jednego konta np. student001a? Dlaczego?